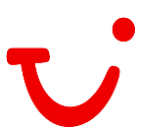

## Saisie des données clients, y compris SMS Assistant, le service d'information de TUI, et l'enregistrement de meine-tui.ch dans IRIS.plus.

Afin de simplifier la saisie des données pour meine-tui.ch et l'assistant SMS, les agences suisses peuvent saisir les données des clients dans leurs transactions.

Enregistrez la transaction dans IRIS.plus comme d'habitude. Dès qu'une transaction a été créée, cliquez sur le bouton **Client** (kunde).

| Vorgangsdaten                                                               |                                                                                                    |                                           |                               |                     |                |         |             |                                                  |                                                   |
|-----------------------------------------------------------------------------|----------------------------------------------------------------------------------------------------|-------------------------------------------|-------------------------------|---------------------|----------------|---------|-------------|--------------------------------------------------|---------------------------------------------------|
| SPNR-Vorgang: A242936                                                       | 59                                                                                                    |                                           |                               |                     |                |         |             |                                                  | Cinkl. Gebühren)                                  |
| ▼ Vorgang: 82090752                                                         | Expedient: 0006 Anbiete                                                                                         | er: TUI Suisse Ltd                        | Buchung                       |                     |                |         |             | ٢                                                | Reisepreis: 2954,00 CHF<br>Bezahlung im Reisebüro |
| 15.10.21 ROBIN SON CLU                                                      | B JANDIA PLAYA (Komfor                                                                                          | t (4*)), Playa de Jandia, Ka              | narische Ins <mark>eln</mark> |                     |                |         |             |                                                  |                                                   |
| 22.10.21 Terrasse, Klimaa<br>FUE11001© DZ<br>Robinson W<br>I Information vo | peizimmer workation, Dusci<br>nlage, Schlafzimmer, Garten<br>Y2 V 02 ROBINSON<br><u>/unschzimmer</u><br>rhanden | ie, WC, Baixon oder<br>blick, Dependance, |                               |                     |                |         |             | Herr Hermann Reisegern<br>Frau Hermine Reisegern | 1477.00 CHF<br>1477.00 CHF                        |
|                                                                             |                                                                                                    |                                           |                               |                     |                |         |             |                                                  |                                                   |
| Bemerkung*                                                                  |                                                                                                    |                                           |                               |                     |                |         |             |                                                  |                                                   |
| *Einträge/Änd                                                               | derungen in dieser Zeile sind                                                                                   | l gebührenfrei. Zum Speich                | ern des Eintrags rechts auf d | e Diskette klicken! |                |         |             |                                                  |                                                   |
| 1 Der Reis                                                                  | eplan wird voraussichtlich a                                                                                    | m 17.09.2021 erstellt.                    |                               |                     |                |         |             |                                                  |                                                   |
|                                                                             |                                                                                                    |                                           |                               |                     |                |         |             |                                                  |                                                   |
|                                                                             |                                                                                                    |                                           |                               |                     |                |         |             |                                                  |                                                   |
|                                                                             |                                                                                                    |                                           |                               |                     |                |         |             |                                                  |                                                   |
|                                                                             |                                                                                                    |                                           |                               |                     |                |         |             |                                                  |                                                   |
|                                                                             |                                                                                                    |                                           |                               |                     |                |         |             |                                                  |                                                   |
|                                                                             |                                                                                                    |                                           |                               |                     |                |         |             |                                                  |                                                   |
|                                                                             |                                                                                                    |                                           |                               |                     |                |         |             |                                                  |                                                   |
|                                                                             |                                                                                                    |                                           |                               |                     |                |         |             |                                                  |                                                   |
|                                                                             |                                                                                                    |                                           |                               |                     |                |         |             |                                                  |                                                   |
|                                                                             |                                                                                                    |                                           |                               |                     |                |         |             |                                                  |                                                   |
|                                                                             |                                                                                                    |                                           |                               |                     |                |         |             |                                                  |                                                   |
|                                                                             |                                                                                                    |                                           |                               |                     |                |         |             |                                                  |                                                   |
|                                                                             |                                                                                                    |                                           |                               |                     |                |         |             |                                                  |                                                   |
|                                                                             |                                                                                                    |                                           |                               |                     |                |         |             |                                                  |                                                   |
|                                                                             |                                                                                                    |                                           |                               |                     |                |         |             |                                                  |                                                   |
|                                                                             |                                                                                                    |                                           |                               |                     |                |         |             |                                                  |                                                   |
|                                                                             |                                                                                                    |                                           |                               |                     |                |         |             |                                                  |                                                   |
|                                                                             |                                                                                                    |                                           |                               |                     |                |         |             |                                                  |                                                   |
| Umbushansaita                                                               | binnufügen                                                                                                    | Kunda                                     | Fitzplan                      | Deretellen          | Stornouoroohou | unitoro | THE Provide |                                                  |                                                   |
| <u>unbuchenseite</u>                                                        | miizurugen 👻                                                                                                    | <u>r</u> unde •                           | sitzpian                      | Darstellell         | stornovorschau | weitere | TULExperie  | nices                                            |                                                   |

S'il le client n'existe pas encore dans le fichier, un message apparait.

| V20025 Keine Kundendaten gefunden - bitte Kunden erfassen mit <übernehmen>                                                                                                    |              |
|----------------------------------------------------------------------------------------------------|--------------|
| Kundensuche                                                                                                    |              |
| Anrede Titel Adelstitel                                                                                                    | Kundennummer |
| Name Vorname Reisegern                                                                                                    | Geburtsdatum |
| Straße Nr. c/o                                                                                                    |              |
| Land PLZ Ort Postfach                                                                                                    |              |
| Telefon Mobil         SMS-Assistent           +[41]         (0)         I                                                                                                    |              |
| Telefon Geschäft         Telefon Privat         Fax           +[41] (0)         +[41] (0)         +[41] (0)                                                                                                    |              |
| E-Mail           Image: Constraint of the second second sec |              |
| Kundendaten                                                                                                    |              |
|                                                                                                    |              |

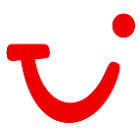

Pour saisir un nouveau client, saisissez les données complètes du client et terminez en cliquant sur le bouton **Accepter.** (übernehmen)

La case à cocher **Participer à "mon TUI"** (Teilnehme an "meine TUI") est cochée par défaut et ne peut être désélectionnée.

| Index Network     Name   Name </th <th>Kundensuche</th> <th></th>                                                                                                    | Kundensuche                                                                                                    |              |
|----------------------------------------------------------------------------------------------------|----------------------------------------------------------------------------------------------------|--------------|
|                                                                                                    | Anrede Titel Adeistite                                                                                                    | Kundennummer |
| Name       Vortande       Gederidadum         Strade       Nr.       O         Strade       Nr.       O         Strade       Nr.       O         Strade       Nr.       O         Strade       Nr.       O         Strade       Nr.       O         Strade       Nr.       O         Strade       Nr.       O         Strade       Nr.       O         Strade       Nr.       O         Strade       Nr.       O         Strade       Nr.       O         Strade       Nr.       O         Strade       Tetors Gederidation       Fax         Strade       Nr.       O         Kontendelen       Nr.       Nr.         Kontendelen       Nr.       Nr.         Strade       Nr.       Nr.         Strade       Nr.       Nr.         Strade       Nr.       Nr.         Strade       Nr.       Nr.         Strade       Nr.       Nr.         Strade       Nr.       Nr.         Strade       Nr.       Nr.         Strade       Nr.                                                                                                    | Herr V V                                                                                                    |              |
| providence in the formation of the formation of the form | Name Vorname Geburtsdatum                                                                                                    |              |
| Stand       T       Poetfach         Tedera Noda       SSS_Asistent       Piestich         Tedera Socialititititititititititititititititititi                                                                                                    | protection protection in the second second                                                                                                    |              |
| Image: Difficult of the second of the second of the sec                               | Musterstrasse 1                                                                                                    |              |
|                                                                                                    | Land PLZ Ort Postfach                                                                                                    |              |
| Tedenom coschatt       - 1 (1 (10)[7]       1 (244697)       I         Tedeno coschatt       - Telefo Privat       Faz                                                                                                    | ICH 1234 Musterstadt                                                                                                    |              |
| genetemes     Zatanga     Kendendgent spectrum                                                                                                    | Telefon Mobil SMS-Assistent                                                                                                    |              |
| If y y is y is y is y is y is y is y is y                                                                                                    | The full for the second second se |              |
| E Mail       Ce Tellahame an "mellee TU"                                                                                                    | $\frac{1}{ 4  } \frac{1}{ 0  } + \frac{1}{ 4  } \frac{1}{ 0  } + \frac{1}{ 4  } \frac{1}{ 0  } + \frac{1}{ 4  } \frac{1}{ 0  } + \frac{1}{ 4  } \frac{1}{ 0  } + \frac{1}{ 4  } \frac{1}{ 0  } + \frac{1}{ 4  } \frac{1}{ 0  } + \frac{1}{ 4  } \frac{1}{ 0  } + \frac{1}{ 4   } \frac{1}{ 0   } + \frac{1}{ 4    } \frac{1}{ 4                                  $                                                                                                    |              |
| Pouses et gifters-bit chi         Kindendaten         Kindendaten         Upernehmen         Zuttorna         Kundendgters tepercherter                                                                                                    | E-Mail                                                                                                    |              |
| Kundendaten                                                                                                    | business1@first-bt.ch 🗹 Teilnahme an "meine TUI" 🚹                                                                                                    |              |
| Wornehmen Zattung Kundengtun spectnars                                                                                                    | Kundendaten                                                                                                    |              |
| Ubernehmen Zattung Kundendigten spectners                                                                                                    |                                                                                                    |              |
| Ubernehmen Zatlung Kundendgion speckeers                                                                                                    |                                                                                                    |              |
| Wornehmen Zatting Kundendgton spectners                                                                                                    |                                                                                                    |              |
| Ubernehmen Zattung Kundendigten spectners                                                                                                    |                                                                                                    |              |
| Ubernehmen Zahlung Wundendgion specknare                                                                                                    |                                                                                                    |              |
| Wornehmen Zahlung Kundendgion speichern                                                                                                    |                                                                                                    |              |
| Ubernehmen Zattung Kundendigten specchara                                                                                                    |                                                                                                    |              |
| Ubernehmen Zahlung Kundendgion speichern                                                                                                    |                                                                                                    |              |
| Ubernehmen Zahlung Kundondgion speicharn                                                                                                    |                                                                                                    |              |
| Ubernehmen Zahlung Kundendgten speichern                                                                                                    |                                                                                                    |              |
| gbernehmen         Kundendgten speichern                                                                                                    |                                                                                                    |              |
| Ibernehmen Zahlung Kundendgion speichern                                                                                                    |                                                                                                    |              |
| Ubernehmen Zahlung Kundendgten speichers                                                                                                    |                                                                                                    |              |
| ubernehmen Zahlung Kundendigten speichern                                                                                                    |                                                                                                    |              |
| Bernehmen Zahlung Kundondgiten speichern                                                                                                    |                                                                                                    |              |
| Ubernehmen Zahlung Kundondgion speichern                                                                                                    |                                                                                                    |              |
| ubernehmen Zahlung Kundendgton speichern                                                                                                    |                                                                                                    |              |
| gbernehmen Zahlung Kundendgten speichern                                                                                                    |                                                                                                    |              |
| gbernehmen Zahlung Kundendgten speichern                                                                                                    |                                                                                                    |              |
| jubernehmen Zahlung Kundendgiton speichern                                                                                                    |                                                                                                    |              |
|                                                                                                    | jubernehmen Zahlung Kundendigten speichern                                                                                                    |              |

Dès que le client a été saisi, la base de données clients crée automatiquement un numéro de client. Cliquez ensuite sur le bouton **Enregistrer les données** (Kundendaten speichern) du client.

| Kundensuche                                                                                                    |                                                 |    |
|----------------------------------------------------------------------------------------------------|-------------------------------------------------|----|
| Anrede         Titel         Adefsitel           Herr         ▲         ▲           Name         ▲         ▲           Straße         Nr         ₩           Muderstrasse         Nr         ₩           Land         PLZ         Ort         ♥           CH         P124         Muserstrast         ₩           Telefon Mobil         SMS-Assistent         +         4           *[47] (0)[77]         1234507         +         4         100[77]         123454           Felefon Geschaft         Telefon Privat         +         4         00[         +         +         4         00[         +         +         4         00[         +         4         100[          E         Media | Kundennum         Geburtsdatum           ernann | er |
| business1@first-bt.ch                                                                                                    | ☑ Teilnahme an "meine TUI"                      |    |
| Kundendaten                                                                                                    |                                                 |    |
| <u>ü</u> bernehmen <u>Z</u> ahlung                                                                                                    | Kundendgten speichern                           |    |

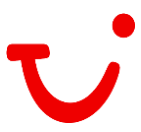

Si le client existe, sélectionnez-le et cliquez sur le bouton **Enregistrer les données du client** (Kundendaten speichern).

| B V20024 Bitte Kunden selektieren oder Kundendaten neu erfassen mit «übernehmen>                                                                                                    | 1            |
|----------------------------------------------------------------------------------------------------|--------------|
| Kundensuche                                                                                                    |              |
| Anede Titel Adeistitel                                                                                                    | Kundennummer |
| Name Vorname Geburtsdatum<br>Reisegom Vorname International International I |              |
| Strake Nr. Co                                                                                                    |              |
| Land PLZ Ort Postfach                                                                                                    |              |
| Telefon Mobil         SMS-A ssistent           + [41]         (0)         •         •         •         •         •         •         •         •         •         •         •         •         •         •         •         •         •         •         •         •         •         •         •         •         •         •         •         •         •         •         •         •         •         •         •         •         •         •         •         •         •         •         •         •         •         •         •         •         •         •         •         •         •         •         •         •         •         •         •         •         •         •         •         •         •         •         •         •         •         •         •         •         •         •         •         •         •         •         •         •         •         •         •         •         •         •         •         •         •         •         •         •         •         •         •         •         •         •         •         •                                                                                                    |              |
| Telefon Geschäft         Telefon Privat         Fax           +[41]         (0)         +[41]         (0)                                                                                                    |              |
| E-Mail [2] Teilnahme an "meine TUI"                                                                                                    |              |
| Kundendaten                                                                                                    |              |
| Herr Reisegern, Hermann, CH-1234 Musterstadt, Musterstrasse 1, Teilnahme an "meine TUI"                                                                                                    | 0249270307   |
|                                                                                                    |              |

En cochant la case **"Participer à mon TUI"** (Teilnahme an "meine TUI"), un e-mail d'invitation est envoyé au client (voir exemple)

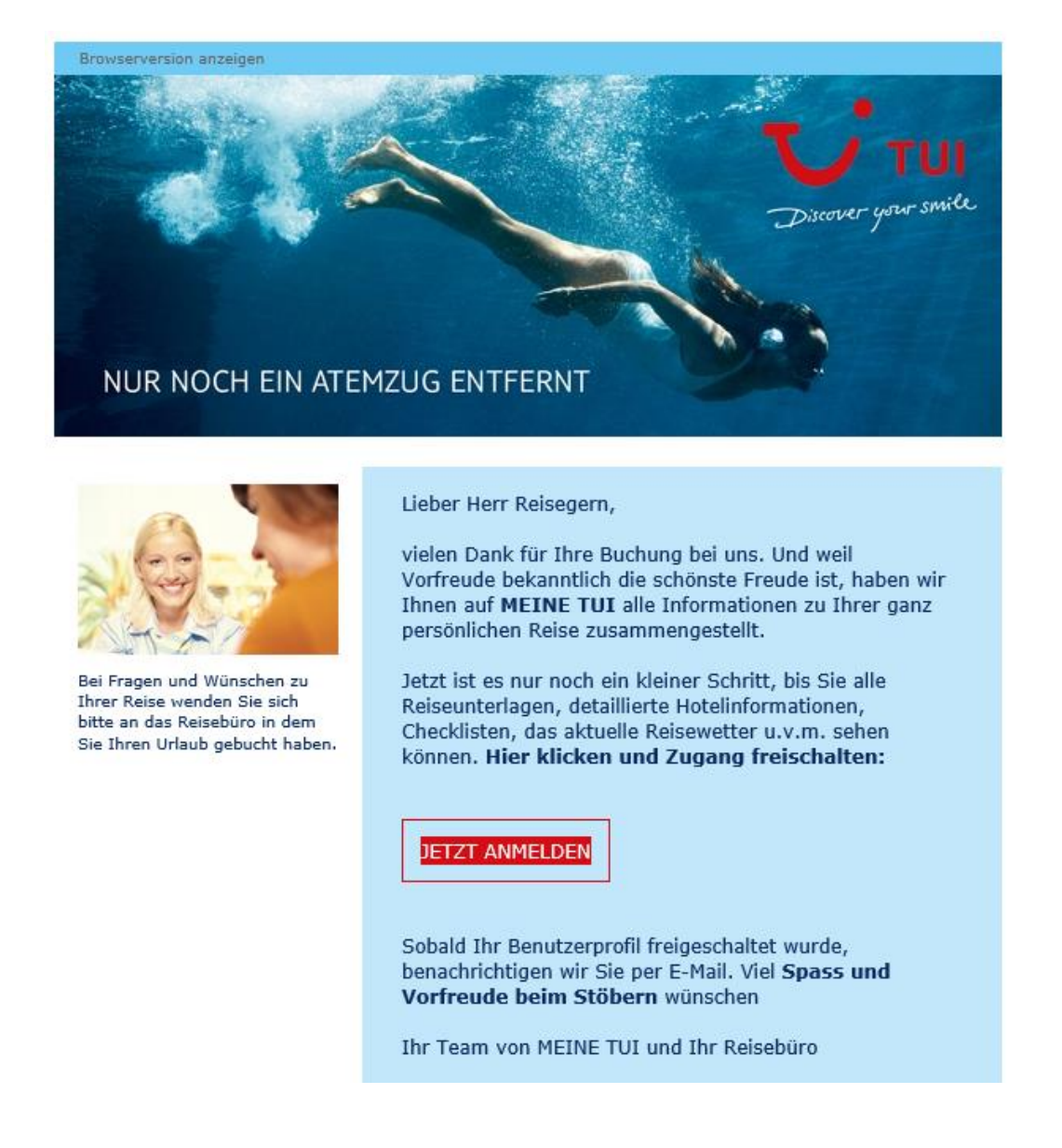